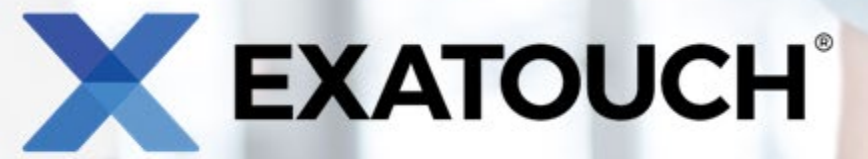

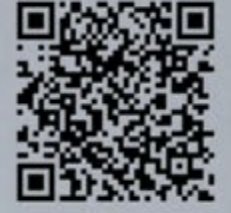

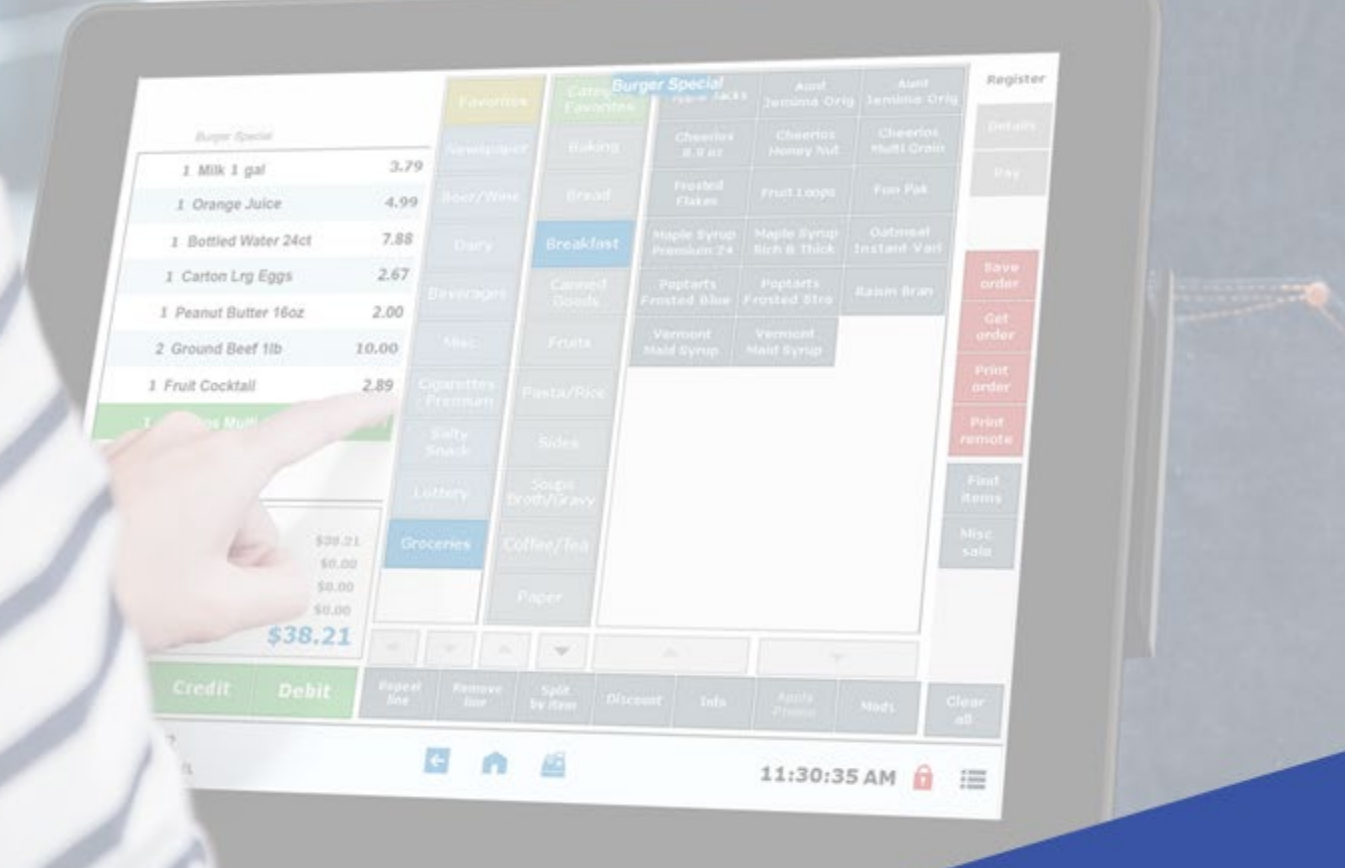

# Quick Reference Guide for Inventory Building – Retail

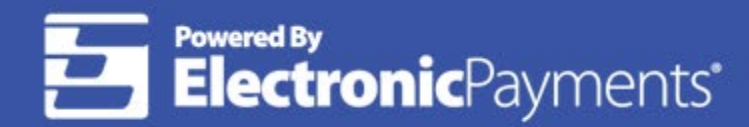

Technical Support: 800-966-5520 – Option 3 Exatouch® Online Knowledge Base: help.exatouch.com

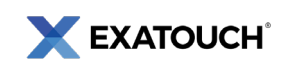

## Table of Contents

| Introduction                          | )        |
|---------------------------------------|----------|
| Getting Started2                      | <u>)</u> |
| Items Module                          | )        |
| Item List Module                      | )        |
| Item Details Module                   | <u>,</u> |
| Categories Module                     | }        |
| Creating Categories and Subcategories | }        |
| Create a Category                     | }        |
| Create a Subcategory                  | ŀ        |
| Creating Root Items                   | 5        |
| Add an Item                           | 5        |
| Set Tax Rates for Individual Items    | ,        |

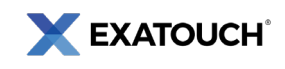

## Introduction

The Exatouch Point of Sale (POS) system allows users to quickly build inventory to maximize efficiency when processing sales.

This document contains the procedures required to build an inventory in Exatouch. It is intended to be a Quick Reference Guide, and it does not incorporate all capabilities and features available in the Exatouch POS system.

## **Getting Started**

### Items Module

Item inventory building takes place within the **Items** module, which is located on the **Home** screen. Navigate to the **Home** screen by tapping the **Home** button at the bottom of most Exatouch screens.

## Item List Module

Tapping the **Item List** module displays all items added into the Exatouch POS. From **Home**, navigate to **Items > Item List**.

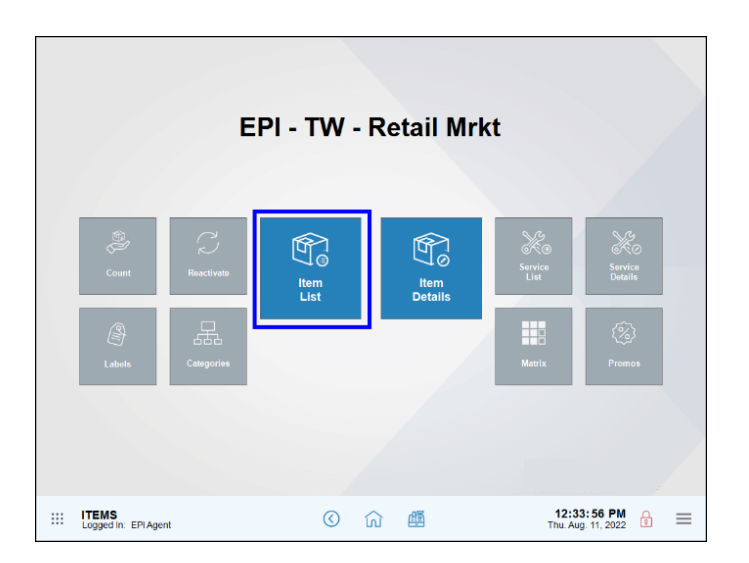

## Item Details Module

Tapping the **Item Details** module displays the **Item Details** page, where users can create items, add categories and subcategories, and perform other functions. From **Home**, navigate to **Items > Item Details**.

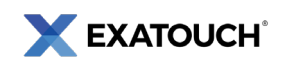

|                                   | E               | :PI - TW -  | Retail I        | <b>Virkt</b>              |                                     |
|-----------------------------------|-----------------|-------------|-----------------|---------------------------|-------------------------------------|
| Count<br>Count<br>Labels          | C<br>Reactivate | Hem<br>List | ltem<br>Details | Service<br>List<br>Matrix | Free<br>Breaks<br>Details<br>Promos |
| <br>ITEMS<br>Logged In: EPI Agent |                 | I O         | <u> 何</u>       | <b>12:3</b><br>Thu. Au    | <b>3: 56 PM</b>                     |

#### **Categories Module**

Tapping the **Categories** module displays the work area where users can create categories and subcategories. From **Home**, navigate to **Items** > **Categories**.

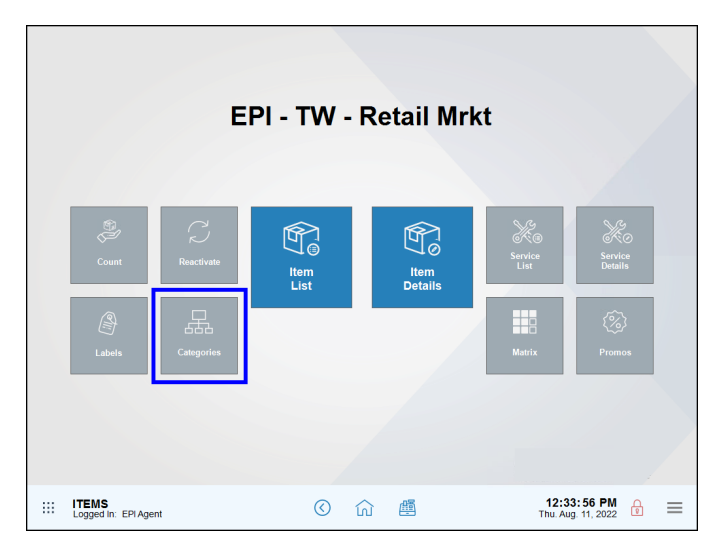

## **Creating Categories and Subcategories**

Begin building inventory by first organizing items and services into categories and subcategories. Categories and subcategories help merchants find items more easily in the Register.

### Create a Category

- 1. From Home, navigate to Items > Categories.
- 2. Tap New Category to start a new category.

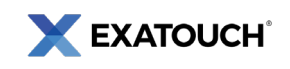

| ategories: Only Items Only Services                           | Subcategories:        |                            |             |
|---------------------------------------------------------------|-----------------------|----------------------------|-------------|
| None                                                          | None                  | Del<br>Cate                | ete<br>gory |
| None                                                          |                       | No                         |             |
| Drivers                                                       |                       | Cate                       | у<br>догу   |
| Irons                                                         |                       |                            | ve          |
| Wedges                                                        |                       |                            |             |
| Putters                                                       |                       | ( <b>v</b> ) Cto           | se          |
| Show                                                          | Inactive              | Show Inactive              |             |
| Description: Irons                                            | On Sale               |                            |             |
| Items category     Services category                          | Buy:                  | Exclusive for<br>Base club |             |
| Visible On Register                                           | Promo:                | Or More                    |             |
| Display Color:                                                | Value: off            | Club 2                     |             |
| Order Limit Qty: 0 Mod Add, Price:                            | Max Per Trx:          | Club 2                     |             |
| Print On:                                                     | Start Date: / /       | Club 3                     |             |
| Remote Printer 1 Sticky Label Printe                          | r1                    | Club 4                     |             |
| Remote Printer 2     Sticky Label Printe                      | r2                    | Club 5                     |             |
| Remote Printer 3     Sticky Label Printe     Demote Printer 4 | r 3 Daily Time Start: | Club 6                     |             |
| Remote Printer 5                                              | End:                  | Club 7                     |             |
| Remote Printer 6                                              |                       | d Thu Fri Sat              |             |
| Remote Printer 7                                              |                       |                            |             |
|                                                               |                       |                            |             |

- 3. Enter a **Description**, and then select a category type: **Items category** or **Services category**.
- 4. Select the Visible on Register checkbox.

| Categories: Only Items Only Services                                                        | Subcategories:    |               |                   |                  |
|---------------------------------------------------------------------------------------------|-------------------|---------------|-------------------|------------------|
| None                                                                                        | None              |               | D<br>Cat          | lelete<br>tegory |
| None                                                                                        |                   |               |                   |                  |
| Drivers                                                                                     |                   |               | Ca                | New<br>tegory    |
| Irons                                                                                       |                   |               |                   | 5.70             |
| Wedges                                                                                      |                   |               |                   | Juvo             |
| Putters                                                                                     |                   |               | ( <b>&gt;</b> ) • | llose            |
| Chaulantie                                                                                  |                   | Show Inactive | 2                 |                  |
| Description: Irons                                                                          | On Sale           |               |                   |                  |
| Rems category     Services category                                                         | Buy:              |               | Exclusive for     |                  |
| Visible On Register                                                                         | Promo:            |               |                   |                  |
| Display Color:                                                                              | Value: off        |               |                   |                  |
| Order Limit Qty: 0 Mod Add. Price:                                                          | Max Per Trx:      |               | Club 2            |                  |
| Print On:                                                                                   | Start Date: ///   |               | Club 3            |                  |
| Remote Printer 1 Sticky Label Printer 1                                                     | End: / / 🕅        |               | Club 4            |                  |
| Remote Printer 2     Sticky Label Printer 2     Remote Printer 2     Sticky Label Printer 2 | Daily Time Start: |               | Club 5            |                  |
| Remote Printer 4                                                                            |                   |               | Club 6            |                  |
| Remote Printer 5                                                                            |                   |               | Club 7.           |                  |
| Remote Printer 6                                                                            |                   |               |                   |                  |
| Remote Printer 7                                                                            |                   |               |                   |                  |
| Remote Printer 8                                                                            |                   |               |                   |                  |

- 5. Tap **Save**.
- 6. Repeat as needed to create additional categories.

#### Create a Subcategory

- 1. From **Home**, navigate to **Items > Categories**.
- 2. Select a category, tap **None** in the **Subcategories** work area, and then tap **New subcat** to start a new subcategory.

| ategories: Only Items Only Services                                                              | Subcategories:    |                            |
|--------------------------------------------------------------------------------------------------|-------------------|----------------------------|
| None                                                                                             | None              | Delete<br>subcat           |
| None                                                                                             | ↑                 |                            |
| Drivers                                                                                          |                   | New subcat                 |
| Irons                                                                                            |                   | Save                       |
| Wedges                                                                                           |                   |                            |
| Putters                                                                                          |                   | Close                      |
| Show Inactive                                                                                    |                   | Show Inactive              |
| Description: None                                                                                | On Sale           |                            |
| Items category     Services category                                                             | Buy:              | Exclusive for<br>Base club |
| Visible On Register                                                                              | Promo:            | Club 1                     |
| Display Color:                                                                                   | Value: off        | Club 2                     |
| Order Limit Qty: 0 Mod Add. Price: 0.00                                                          | Max Per Trx:      | Club 3                     |
| Print On:                                                                                        | Start Date:       | 0000                       |
| Remote Printer 1     Sticky Label Printer 1     Demote Drinter 2     Sticky Label Drinter 2      | End: _/_/         | Club 4                     |
| Remote Printer 2     Sucky Label Printer 2     Sticky Label Printer 3     Sticky Label Printer 3 | Daily Time Start: | Club 5                     |
| Remote Printer 4                                                                                 |                   | Club 6                     |
| Remote Printer 5                                                                                 |                   | Club 7.                    |
| Remote Printer 6                                                                                 |                   |                            |
| - Remote Printer 7                                                                               |                   |                            |
| - Remote Printer 8                                                                               |                   |                            |

#### 3. Enter a **Description** name.

| ategories: Only Items Only Services         | Subcategories:    |                            |
|---------------------------------------------|-------------------|----------------------------|
| None                                        | None              | Delete<br>subcat           |
| None                                        | New SubCategory   |                            |
| Drivers                                     |                   | New<br>subcat              |
| Irons                                       |                   |                            |
| Wedges                                      |                   |                            |
| Putters                                     |                   | Close                      |
| Chow leasting                               | Show In           | active                     |
| Description: Blade                          | On Sale           |                            |
| • ····································      | Buy:              | Exclusive for<br>Base club |
| Visible On Register                         | Promo:            | More<br>Club 1             |
| Display Color: 🔘 🛱                          | Value: off        |                            |
| Order Limit Qty: 0 Mod Add. Price: 0.00     | Max Per Trx:      |                            |
| Print On:                                   | Start Date: ///   | Club 3                     |
| Remote Printer 1 Sticky Label Printer 1     | End: / / Mill     | Club 4                     |
| Remote Printer 2 Sticky Label Printer 2     |                   | Club 5                     |
| Remote Printer 3     Sticky Label Printer 3 | Daily Time Start: | Club 6                     |
| Remote Printer 4                            | End:              | Club 7                     |
| Remote Printer 6                            |                   | Sat                        |
| Remote Printer 7                            |                   |                            |
| Durante Drinter 0                           |                   |                            |

- 4. Tap **Save** to save the subcategory.
- 5. Repeat as needed to create additional subcategories.

**NOTE:** Saving a subcategory returns users to the **Items** screen. Tap the **Categories** module to continue adding subcategories.

## **Creating Root Items**

After creating categories and subcategories, add root items to associate with categories and subcategories.

### Add an Item

1. From **Home**, navigate to **Items > Item Details**.

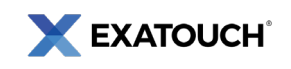

- 2. Tap the **Details** tab.
- 3. Enter a SKU number in the **SKU** field or tap the **SKU icon** to auto-generate a SKU. In Exatouch, random SKU numbers are assigned to newly created items for identification purposes.

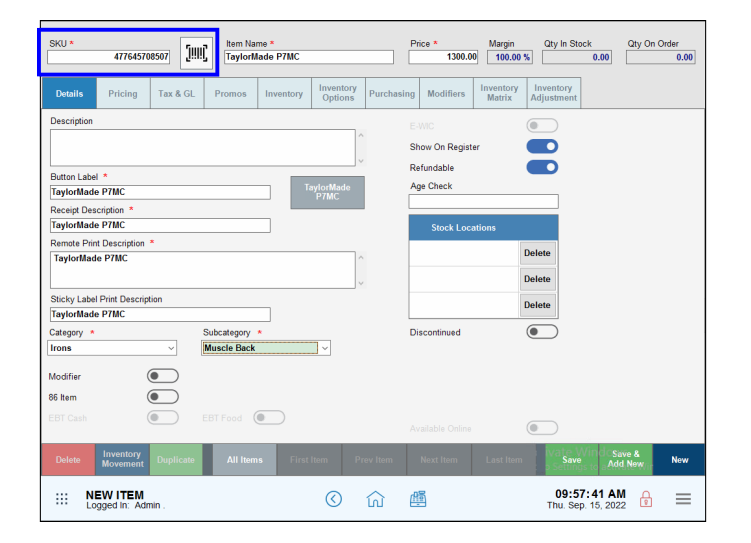

4. In the **Item Name** field, enter a name for the item. The item name populates in several fields below.

| SKU * [!!!!] Item Name<br>477645708507 [!!!!]    | se P7MC                             | Price *         Margin         Qty In Stock         Qty On Order           1300.00         100.00 %         0.00         0.00 |
|--------------------------------------------------|-------------------------------------|----------------------------------------------------------------------------------------------------|
| Details Pricing Tax & GL Promos                  | Inventory Inventory Options Purchas | asing Modifiers Inventory Adjustment                                                                                          |
| Description                                      | ^                                   | E-WIC                                                                                                    |
|                                                  | ~                                   | Show On Register                                                                                                    |
| Button Label *<br>TaylorMade P7MC                | TaylorMade<br>P7MC                  | Refundable Age Check                                                                                                    |
| Receipt Description *<br>TaylorMade P7MC         | 1                                   | Stock Locations                                                                                                    |
| Remote Print Description *                       |                                     | Delete                                                                                                    |
| TaylorMade P/MC                                  | Û                                   | Delete                                                                                                    |
| Sticky Label Print Description                   | 1                                   | Delete                                                                                                    |
| Category * Subcategory *                         |                                     | Discontinued                                                                                                    |
| Irons V Muscle Back                              | ¥                                   |                                                                                                    |
| Modifier  86 Item                                |                                     |                                                                                                    |
| EBT Cash EBT Food                                |                                     | Available Online                                                                                                    |
| Delete Inventory<br>Movement Duplicate All Items | First Item Prev Item                | Next Item Last Item Save & New                                                                                                |
| NEW ITEM<br>Logged In: Admin .                   | <u>ن</u> ه (۵)                      | 09:57:41 AM<br>Thu, Sep. 15, 2022                                                                                             |

5. Enter a price in the **Price** field.

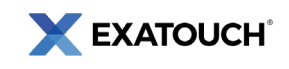

| SKU * []!!                             | Item Name *<br>TaylorMade P7MC |                       | Price * 1300.00           | Margin Qty In<br>100.00 %           | 0.00 Qty On       | Order<br>0.00 |
|----------------------------------------|--------------------------------|-----------------------|---------------------------|-------------------------------------|-------------------|---------------|
| Details Pricing Tax & GL               | Promos Inventory Opti          | ntory<br>ons Purchasi | ng Modifiers <sup>1</sup> | nventory Inventor<br>Matrix Adjustm | ry<br>ent         |               |
| Description                            |                                |                       | E-WIC                     |                                     |                   |               |
|                                        |                                | ^                     | Show On Register          |                                     |                   |               |
|                                        |                                | $\sim$                | Refundable                |                                     |                   |               |
| Button Label *<br>TaylorMade P7MC      | TaylorMa                       | de                    | Age Check                 |                                     |                   |               |
| Receipt Description *                  | P/MC                           |                       |                           |                                     |                   |               |
| TaylorMade P7MC                        |                                |                       | Stock Locatio             | ons                                 |                   |               |
| Remote Print Description *             |                                |                       |                           | Delete                              |                   |               |
| TaylorMade P7MC                        |                                | ^                     |                           | Delete                              |                   |               |
|                                        |                                | $\checkmark$          |                           | Delete                              |                   |               |
| Sticky Label Print Description         |                                |                       |                           | Delete                              |                   |               |
| Category *                             | Subcategory *                  |                       | Discontinued              |                                     |                   |               |
| Irons ~                                | Muscle Back ~                  |                       |                           |                                     |                   |               |
| Modifier                               |                                |                       |                           |                                     |                   |               |
| 86 Item                                |                                |                       |                           |                                     |                   |               |
| ERT Code                               | EDT Food                       |                       |                           |                                     |                   |               |
|                                        |                                |                       |                           |                                     |                   |               |
| Delete Inventory<br>Movement Duplicate | All Items First Item           | Prev Item             | Next Item                 | Last Item                           | Save &<br>Add New | New           |
| NEW ITEM<br>Logged In: Admin .         | 0                              | )<br>۵                | <u></u>                   | 09<br>Thu                           | Sep. 15, 2022     | ≡             |

6. Select a **Category** and **Subcategory** (if applicable) for the item.

| SKU * []]                                         | tem Name *<br>TaylorMade P7MC |                              | Price * Marg<br>1300.00 100 | in Qty In Stock                | Qty On Order |
|---------------------------------------------------|-------------------------------|------------------------------|-----------------------------|--------------------------------|--------------|
| Details Pricing Tax & GL                          | Promos Inventory              | Inventory<br>Options Purchas | ing Modifiers Invento       | ary Adjustment                 |              |
| Description                                       |                               |                              |                             |                                |              |
|                                                   |                               | ^                            | Show On Register            |                                |              |
| Button Label *                                    |                               | ×                            | Refundable                  |                                |              |
| TaylorMade P7MC                                   | Tayl                          | lorMade<br>>7MC              | Age Check                   |                                |              |
| Receipt Description *<br>TaylorMade P7MC          |                               |                              | Stock Locations             |                                |              |
| Remote Print Description *                        |                               |                              | Stock Locations             |                                |              |
| TaylorMade P7MC                                   |                               | ^                            |                             | Delete                         |              |
|                                                   |                               | ~                            |                             | Delete                         |              |
| Sticky Label Print Description<br>TaylorMade P7MC |                               |                              |                             | Delete                         |              |
| Category *                                        | Subcategory *                 | _                            | Discontinued                |                                |              |
| Irons ~                                           | Muscle Back                   | <u> </u>                     |                             |                                |              |
| Modifier                                          |                               |                              |                             |                                |              |
| 86 Item                                           |                               |                              |                             |                                |              |
| EBT Cash                                          | EBT Food                      |                              |                             |                                |              |
| Delete Inventory<br>Movement Duplicate            | All Items First Ite           | em Prev Item                 | Next Item Last I            | tem Save Ad                    | ave & New    |
| NEW ITEM<br>Logged In: Admin .                    |                               | <b>ଲ</b> ି (୬)               | <u>I</u> III                | 09:57:41 A<br>Thu. Sep. 15, 20 |              |

7. Tap **Save**.

## Set Tax Rates for Individual Items

Merchants should also verify that proper tax rates are enabled.

1. On the Item Details screen, tap the Tax & GL tab.

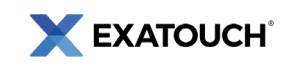

2. In the **Tax Groups** section, adjust the sliders to enable or disable desired tax settings.

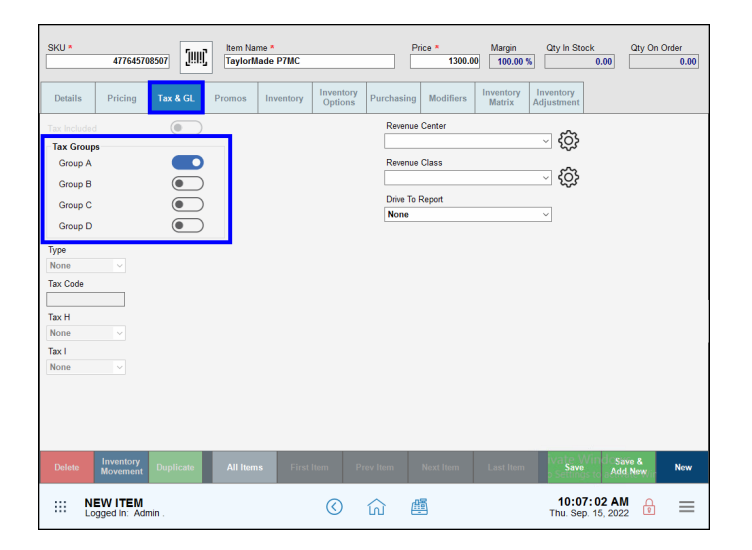

3. Tap Save.

**TIP:** For detailed tax group configuration, see the <u>Set General Tax Rates</u> section of the Online Knowledge Base.

Scan the QR code to see **Exatouch Quick Reference and User Guides**. For assistance, contact our 24/7 Technical Support Team at (800) 966-5520 – Option 3 or <u>support@electronicpayments.com</u>.

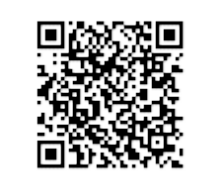